## CONFIGURAÇÕES GERAIS CONFIGURAÇÕES DA LOJA

## 1) ACESSANDO

"Configurações Gerais – Informações da Empresa" é acessado pelo menu em "**Configurações** Gerais".

Acesse a aba "Configuração da Loja"

## 2) CONFIGURANDO

Nessa aba você pode personalizar a exibição da sua Loja Virtual para o público.

**Exibir loja para o Público**: Você pode marcar nessa caixa se deseja ou não que sua Loja Virtual seja exibida para o Público ou não, EX: Quando você estiver efetuando mudanças no layout da loja, ou cadastrando produtos e promoções e você não quer que os clientes acessem até as modificações estarem pronas, é só acessar essa aba e marcar para que a loja não seja exibida.

Ativar Chat e Caixa Flutuante do Chat: Você pode ativar seu chat e a caixa flutuante para que os clientes possam entrar em contato com você para tirar dúvidas, pedir informações etc.

| A Painel de Controle                  | 🗗 Vendas 🗸                                                                     | 🛾 Catálogo 🗸                                                                                          | 🛛 Configurações   | • O Relatórios •     | 🖪 Gestão de Conteúdo | ⊗ Suporte ~                      |                |         |
|---------------------------------------|--------------------------------------------------------------------------------|----------------------------------------------------------------------------------------------------|-------------------|----------------------|----------------------|----------------------------------|----------------|---------|
| Painel - Conf                         | gurações - Cor                                                                 | nfigurações Gerais                                                                                    | 5                 |                      |                      |                                  |                |         |
| <b>CONFIGURA</b><br>Defina atravé     | <b>ÇÕES GERAIS</b><br>is desta página                                          | <b>5</b><br>a de configuraçã                                                                          | o como sua loja v | irtual irá se compor | tar.                 |                                  |                | AJUDA ⊘ |
| informações                           | da Empresa                                                                     | Informações da                                                                                        | Loja Temas        | Configurações da L   | oja SEO Selo         | s e Scripts Templates de E-mails | Configurar SMS |         |
| Configura                             | ações da Loja                                                                  |                                                                                                    |                   |                      |                      |                                  |                |         |
| Ative ou d<br>Se você des<br>ser visu | Exibir Loja<br>esative a exibição<br>ativar essa opção,<br>salizada após login | <b>a para o Público</b><br>pública da sua loja<br>virtual,<br>sua loja só poderá<br>na administração. |                   |                      |                      |                                  |                |         |
| Ativar atendir<br>ao suporte          | nento via Chat na<br>os dados de acess                                         | Ativar Chat<br>loja virtual. Solicite<br>so ao atendimento.                                           |                   | - 0                  |                      |                                  |                |         |
| Ao ativa<br>conv                      | Ativar Caixa<br>será exibido uma<br>ersa com o cliente                         | Fluante do Chat<br>I caixa flutuante de<br>na sua loja virtual.                                       |                   |                      |                      |                                  |                |         |

Ativar caixa flutuante de preço na página do produto: é interessante, pois quando o cliente estiver navegando por sua loja, ele consiga ver qual o preço do produto, e junto já tem um botão de "Comprar", pois se ele quiser efetuar a compra, ele não necessita rolar a página toda novamente.

Entrega Nacional e Entrega Internacional: você marcando essas opções, elas não configuram automaticamente, é necessário que vá até "Formas de Envio" para efetuar essas configurações.

| 😭 Painel de Controle 🗈 Vendas 👻 🔲 Catálogo 🗸                                                                                                    | 🕲 Configurações 🗸 | 🕑 Relatórios 👻 | 🕑 Gestão de Conteúdo | Suporte ~ |
|----------------------------------------------------------------------------------------------------|-------------------|----------------|----------------------|-----------|
| Ativar Caixa Fluante do Chat<br>Ao ativar será exibido uma caixa flutuante de<br>conversa com o cliente na sua loja virtual.                                     |                   |                |                      | <u></u>   |
| Ativar caixa flutuante de preço na página<br>do produto                                                                                                    |                   |                |                      | AJUDA     |
| Essa caixa flutuante irá aparecer no lado direito da<br>página do produto quando seu cliente rolar a<br>página para baixo e perder visão do preço do<br>produto. |                   |                |                      |           |
| Entrega Nacional<br>Ativar ou destivar entrega nacional (Brasil).                                                                                                |                   |                |                      | 2         |
| Entrega internacional<br>Ativar ou destivar entrega internacional (Exterior)                                                                                     |                   |                |                      |           |

Ativar modalidade de Orçamento: Dentro temos a opção de "Ocultar Preços dos Produtos", caso queira que os preços não sejam exibidos na interface de venda.

E "Ativar (Recursos e opções de configuração voltadas a venda são desabilitadas ao selecionar essa opção), ao invés de você ter um preço cheio, o cliente vai abrir um orçamento junto com você, então onde apareceria o preço do produto, vai habilitar um botão "Orçamento".

Habilitar destaque ao Facebook: Habilitando essa opção, você irá esconder os ícones das outras redes sociais que possui e só mostrará um botão maior do Facebook.

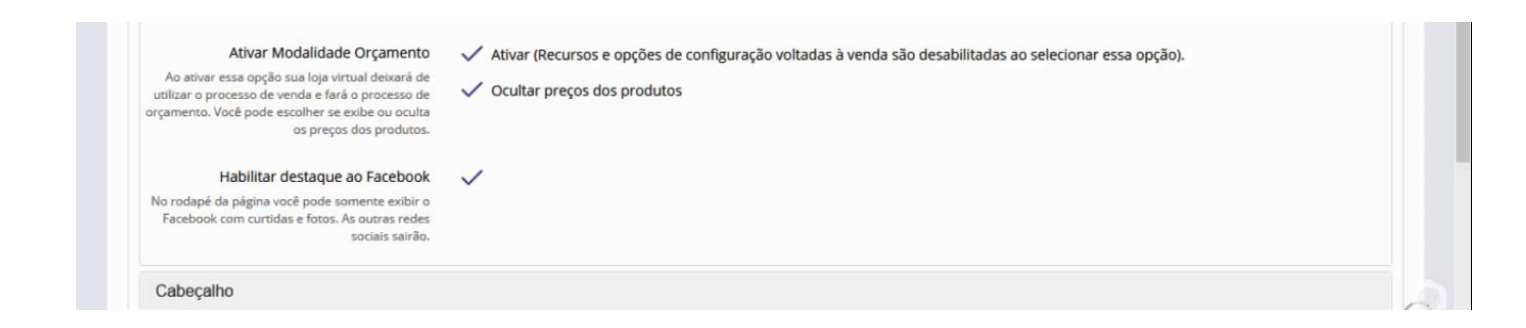

Podemos também fazer algumas configurações no "Cabeçalho" da sua Loja Virtual.

Layout cabeçalho do seu Site: Você pode escolher um campo de busca maior ou menor de acordo com o logotipo que você tem.

**Exibir os ícones no menu horizontal de departamentos**: Você pode selecionar essa opção para que apareça ícones nos seus departamentos, lembrando que essas configurações são feitas nas **"Configurações dos Departamentos"**.

**Exibir menu OFF se tiver campanhas de desconto**: Se a loja tiver alguma campanha de desconto marque essa opção "**OFF**" de departamento, assim o cliente vai ter a opção de todos os produtos que estão em promoção.

| A Painel de Controle  | 🔁 Vendas 🗸                               | 🛾 Catálogo 🛩                                                            | Configurações                  | ✓ ♥ Relatórios ✓                                      | 🕼 Gestão de Conte                             | ido 🙆 Supa                     | rte ~                                                      |                                                            |                             |
|-----------------------|------------------------------------------|-------------------------------------------------------------------------|--------------------------------|-------------------------------------------------------|-----------------------------------------------|--------------------------------|------------------------------------------------------------|------------------------------------------------------------|-----------------------------|
| Defina atravé         | s desta págin                            | a de configuraçã                                                        | o como sua loja                | virtual irá se compo                                  | ortar.                                        |                                |                                                            |                                                            |                             |
| Informações           | da Empresa                               | Informações da                                                          | Loja Temas                     | Configurações da                                      | Loja SEO S                                    | elos e Scripts                 | Templates de E-mails                                       | Configurar SMS                                             | e                           |
| Configura             | ções da Loja                             |                                                                         |                                |                                                       |                                               |                                |                                                            |                                                            | POIL                        |
| Cabeçalho             | D                                        |                                                                         |                                |                                                       |                                               |                                |                                                            |                                                            |                             |
| Você pode a           | Layout cabe<br>alterar a posição d<br>no | calho do seu site *<br>los itens apresentados<br>cabeçalho do seu site. | Campo d<br>todo esp<br>Campo d | e busca menor. Recom<br>aço.<br>e 🎝isca maior. Recome | endado para logotipos<br>ndado para logotipos | com a largura<br>om a altura m | maior que a altura. O menu<br>aior que a largura. O menu s | se apresenta abaixo do log<br>se apresenta à direita do lo | gotipo, ocupando<br>gotipo. |
| Đ                     | libir ícones no r                        | nenu horizontal de<br>departamentos                                     | ~                              |                                                       |                                               |                                |                                                            |                                                            |                             |
| Se ativar a ex        | ibição de ícones, l<br>los na pági       | embre-se de adiciona-<br>na de departamentos.                           |                                |                                                       |                                               |                                |                                                            |                                                            |                             |
| Exibir                | menu OFF se t                            | iver campanhas de<br>desconto?                                          |                                |                                                       |                                               |                                |                                                            |                                                            |                             |
| Aparecerá e<br>OFF qu | m destaque nos m<br>le irá exibir os pro | nenus o departamento<br>dutos em campanhas.                             |                                |                                                       |                                               |                                |                                                            |                                                            |                             |

**Exibir menu "Todos os Departamentos"**: Vai exibir um menu com todos os departamentos cadastrados.

Layout do sub menu horizontal de departamentos: Para que os "Sub menus de Departamento" apareça na sua loja virtual.

**Exibir lista de casamento e lista de desejos**: Habilite caso queira que essas duas opções apareçam na sua loja.

| Exibir menu "Todos Departamentos"<br>Ativar a opção todos departamentos.                                                                                                    | $\checkmark$                                                                                                    |  |
|----------------------------------------------------------------------------------------------------|----------------------------------------------------------------------------------------------------|--|
| Layout do sub-menu horizontal de<br>departamentos *<br>Selecione a forma que os sub-departamentos serão<br>mostrados quando o cliente passar o mouse sobre o<br>departamento principal. | <ul> <li>Exibir somente o nome do departamento sem exibir sub-departamentos.</li> <li>Exibir os sub-departamentos com uma imagem de destaque ao lado direito.</li> <li>Exibir todos os sub-departamentos como uma lista de itens.</li> <li>Exibir os sub-departamentos agrupados pelo departamento pal.</li> </ul> |  |
| Lista de casamento (opcional)<br>Ativar ou desativar lista de casamento.                                                                                                    |                                                                                                    |  |

Menu flutuante de busca: Conforme o cliente vai rolando a página, esse menu acompanha a rolagem de página do cliente.

Seletor de idiomas: Caso sua loja trabalhe com outros idiomas como Inglês e Espanhol.

| Lista de desejos (opcional)<br>Ativar ou desativar lista de desejos.                                                                                                    |                                                                                 |
|----------------------------------------------------------------------------------------------------|---------------------------------------------------------------------------------|
| Menu flutuante de busca<br>Quando o cliente rolar a página para baixo um menu<br>flutuante de busca será exibido no topo da página.                                                    | ✓ ▷                                                                             |
| Ativar seleção de idiomas<br>Irá aparecer no topo da sua loja virtual bandeiras das<br>traduções ativas, dando ao visitante opção de<br>visualizar a loja virtual em outro idioma.     |                                                                                 |
| Idioma Padrão<br>Lojas que utilizam do recurso de tradução podem<br>definir o idioma natural do site.<br>Exemple: Minha loja vende para o Mercosul, meu<br>idioma natural é o Español. | <ul> <li>Português (R\$)</li> <li>Inglês (\$)</li> <li>Espanhol (\$)</li> </ul> |
| Página Inicial                                                                                                    |                                                                                 |
| Página Departamentos                                                                                                    |                                                                                 |

Podemos configurar a "Página Inicial" da sua Loja Virtual.

**Full Banner da página inicial**: Se marcado, o Banner na página principal vai ocupar a Largura total da página.

**Perfil e sugestões de compra**: Você pode ativar ou desativar, para que essas três opções apareçam.

Exibir "Você clicou em...e quem viu comprou/orçou.

Exibir "Você clicou em...e nós recomendamos.

Exibir "Quem viu este produto acabou comprando/orçando.

**Exibir sobre o produto o botão Comprar**: Se marca esta opção, quando o cliente passar o mouse em cima do produto, o "**Botão Comprar**" aparece.

**Barra de fabricantes**: Pode habilitar para que o cliente quando clicar, o sistema mostrará todos os produtos disponíveis referente a esse fabricante.

| nel de Controle 🖹 Vendas 🖌 🔲 Catálogo 🗸                                                                                                    | Configurações - O Relatórios - P Gestão de Conteúdo Suporte -                                                                                                    |
|----------------------------------------------------------------------------------------------------|----------------------------------------------------------------------------------------------------|
| Configurações da Loja                                                                                                    |                                                                                                    |
| Cabeçalho                                                                                                    |                                                                                                    |
| Página Inicial                                                                                                    |                                                                                                    |
| Full Banner da Página Inicial<br>Colocar o carrossel da página Inicial para ocupar toda<br>a página<br>Só funciona para temas que tenham menu na<br>horizontal e que o banner seja manual. |                                                                                                    |
| Perfil e Sugestões de Compra<br>Você poderá configurar as exiteições das peraçuisas<br>de perfil e sugestões de compra                                                                     | Exibir "Você clicou em e quem viu comprou/orçou"     Exibir "Você clicou em e nós recomendamos"     Exibir "Você clicou em e nós recomendamos"     Exibir "Quem viu este produto acabou     comprando/orçando" |
| Exibir sobre o produto o botão comprar<br>Quando o ciente passar o mouse sobre o produto<br>um botão comprar irá aparecer.                                                                 |                                                                                                    |
| Barra de Fabricantes<br>Antes de ativar essa opção, verifique na página de<br>fabricantes se existem cadastros com destaque e com<br>os logatipos devidamente informados                   | ~                                                                                                    |
| Página Departamentos                                                                                                    |                                                                                                    |
| Rodapé                                                                                                    |                                                                                                    |

Podemos configurar a "Página de Departamentos" da sua Loja Virtual.

Aqui você pode configurar 3 opções

**Quantidade de produtos exibidos por página:** Você pode selecionar quantos produtos quer que seja exibido por página, **18, 24 ou 36**.

**Ordenação dos produtos**: Como o sistema vai mostrar a ordem dos produtos, você pode escolher entre "**Mais vendidos, Maior Preço, Menor Preço, Mais Bem Avaliados, Nome de A-Z e Nome de Z-A**".

**Exibição de produtos**: Você escolhe se quer que o produto seja exibido em "**Grade ou Lista**".

Ativar comparador de produtos: Para que o cliente possa comparar até 3 produtos e decidir entre eles o que vai ser escolhido para compra.

| Configuraçãos                       | dalaia                               |                                                               |                                                             |    |          |  |  |
|-------------------------------------|--------------------------------------|---------------------------------------------------------------|-------------------------------------------------------------|----|----------|--|--|
| Configurações                       | s da Loja                            |                                                               |                                                             |    |          |  |  |
| Cabeçalho                           |                                      |                                                               |                                                             |    |          |  |  |
| Página Inicial                      |                                      |                                                               |                                                             |    |          |  |  |
| Página Depart                       | tamentos                             |                                                               |                                                             |    |          |  |  |
| Quantidade de l                     | Produtos exib                        | idos por página                                               | 18                                                          |    | <b>v</b> |  |  |
| Padrão de quantid                   | lade de produto                      | *<br>s a serem exibidos<br>por página.                        | 18<br>24<br>36                                              | •  |          |  |  |
| Padrão de o                         | Ordenaçã<br>ordenação dos p          | o de produtos *<br>rodutos que serão                          | Mais vendidos                                               |    | ~        |  |  |
|                                     | Exibiçã                              | o de produtos *                                               | Maior preço<br>Menor preço<br>Mais bem avalindo<br>Nome A-Z | 6  | _        |  |  |
| Forma que produt<br>assumir formato | tos serão exibid<br>de lista (um por | os na página. Pode<br>vez) ou grade (um<br>do lado do outro). | Nome Z-A                                                    |    |          |  |  |
| Forma que produt                    | Exibiçã                              | o de produtos *                                               | Grade                                                       |    | ~        |  |  |
| assumir formato                     | de lista (um por                     | vez) ou grade (um<br>do lado do outro).                       | Grade<br>Lista                                              | lə |          |  |  |
| Ati<br>Seu cliente                  | var Compara<br>poderá compa          | dor de Produtos<br>rar até 3 produtos.                        | ~                                                           |    |          |  |  |
| Rodapé                              |                                      |                                                               |                                                             |    |          |  |  |
|                                     |                                      |                                                               |                                                             |    |          |  |  |
|                                     | and the second                       |                                                               |                                                             |    |          |  |  |

Por fim podemos configurar o "Rodapé" da sua Loja Virtual.

Aqui você tem a possibilidade de inserir as redes sociais da sua Loja Virtual, só seguir o exemplo e preencher os campos com os links do seu perfil.

Lembrando, sempre após inserir as configurações desejadas clique em **"Salvar Configurações"**.

| A Painel de Controle | 🔁 Vendas 🗸                                              | 🚺 Catálogo 🛩                                                                                                  | 🕲 Configurações 👻  | 🕑 Relatórios 👻  | 🕼 Gestão de Conteúdo | 🕲 Suporte 🗸 |
|----------------------|---------------------------------------------------------|----------------------------------------------------------------------------------------------------|--------------------|-----------------|----------------------|-------------|
| Cabeçali             | 10                                                      |                                                                                                    |                    |                 |                      |             |
| Página Ir            | nicial                                                  |                                                                                                    |                    |                 |                      |             |
| Página D             | epartamentos                                            |                                                                                                    |                    |                 |                      | DA ()       |
| Rodapé               |                                                         |                                                                                                    |                    |                 |                      | A NU        |
| Salvar Cor           | Link da på<br>Link di<br>Link da pågir<br>Link da pågir | Facebook<br>gina no facebook.<br>Twitter<br>Instagram<br>erfil no Instagram.<br>Google+<br>na no Google Plus. | https://www.facebo | bok.com/webetec |                      |             |